In questa sezione avrai la possibilità di comunicare con Il tuo consulente fiscale, di poter tenere sotto controllo lo stato dei servizi da te scelti e caricare i documenti (se il servizio sottoscritto lo prevede)

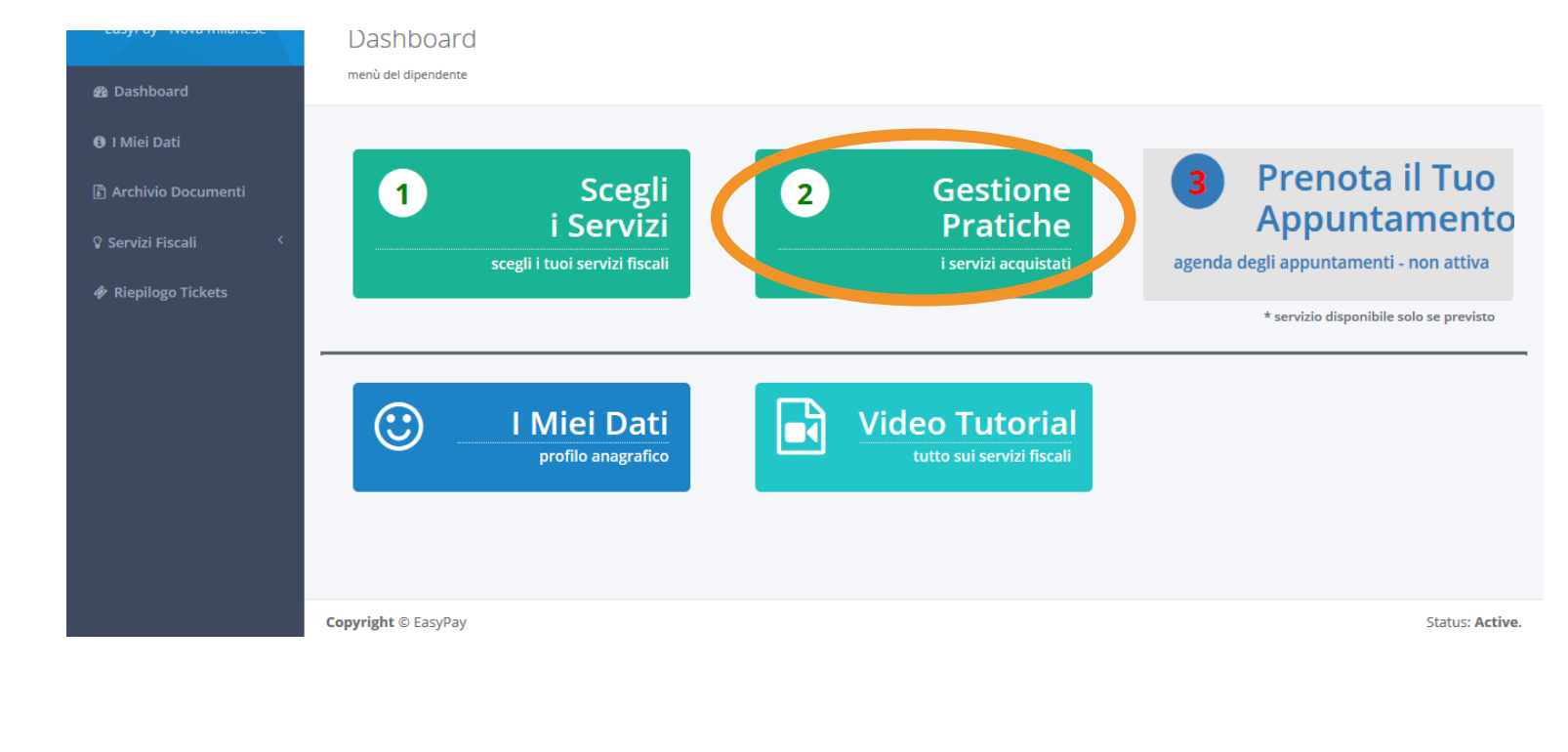

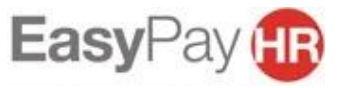

In questa sezione, per prima cosa, potrai vedere l'elenco dei servizio che hai scelto. Puoi controllare la data di sottoscrizione del servizio, il costo, lo status e l'intestatario di ogni singola pratica.

Se hai sbagliato a scegliere il servizio puoi cancellarlo con la X che trovi sulla destra-

Per comunicare con gli assistenti fiscali e caricare i documenti clicca sul tasto

**Gestione** Pratiche

Servizi Fiscali / Gestione Pratiche

| Data Acquisto Servizio | Data Caricamento Doc. | Servizio                 | Costo    | Status               | Familiare |   |                    | N |  |
|------------------------|-----------------------|--------------------------|----------|----------------------|-----------|---|--------------------|---|--|
| 10/02/2021             |                       | Imu acconto e saldo      |          | Pratica Annullata    |           | B | Documenti e Ticket | × |  |
| 11/02/2021             |                       | Modello Unico per azioni | In elab. | Adesione al servizio |           | Þ | Documenti e Ticket | × |  |
|                        |                       |                          |          |                      |           |   |                    |   |  |

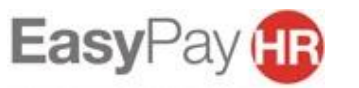

Il modello unico per azioni è composto da tre quadri e il prezzo finale della pratica dipende da quanti quadri vengono elaborati.

Il consulente fiscale, dopo aver esaminato i documenti caricati dal dipendente, comunicherà al contribuente stesso il numero dei quadri che è stato necessario compilare.

#### Gestione Pratiche Servizi Fiscali / Gestione Pratiche Data Acquisto Servizio Data Caricamento Doc. Servizio Costo Status Familiare Documenti e Ticket Pratica Annullata 10/02/2021 Imu acconto e saldo Documenti e Ticket 11/02/2021 Modello Unico per azioni Ad sione al servizio ×

N.B. Il prezzo della pratica non sarà visibile fino alla conclusione della stessa. Per sapere il valore di ogni singolo quadro è necessario consultare la comunicazione inviata dalla propria azienda.

Qualora il servizio fosse offerto dall'azienda (informazione visibile in comunicazione) il prezzo finale della pratica sarà di €0.

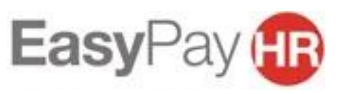

# Posizionandosi con il mouse sulla pratica Modello Unico comparirà il seguente avviso

| Gestione Pratiche Servizi Fiscali / Gestione Pratiche |                       |                          |          |                      |           |                      |   |
|-------------------------------------------------------|-----------------------|--------------------------|----------|----------------------|-----------|----------------------|---|
|                                                       |                       |                          |          |                      |           |                      |   |
| Data Acquisto Servizio                                | Data Caricamento Doc. | Servizio                 | Costo    | Status               | Familiare |                      |   |
| 10/02/2021                                            |                       | Imu acconto e saldo      | 0,00     | Pratica Annullata    |           | 🕒 Documenti e Ticket | × |
| 11/02/2021                                            |                       | Modello Unico per azioni | In elab. | Adesione al servizio |           | 🕞 Documenti e Ticket | × |
|                                                       |                       |                          |          |                      |           |                      |   |

| Data Acquisto Servizio | Data Caricamento Doc. | Servizio                                                                                                | Costo                                                                                                    | Status            | Familiare |                      |   |
|------------------------|-----------------------|----------------------------------------------------------------------------------------------------|----------------------------------------------------------------------------------------------------|-------------------|-----------|----------------------|---|
| 10/02/2021             |                       | Imu acconto e saldo                                                                                     | 0,00                                                                                                    | Pratica Annullata |           | 🕞 Documenti e Ticket | × |
| 11/02/2021             |                       | Mode <u>llo Unico per azioni</u><br>Il prezzo definitivo sarà visibile solo<br>quadro del Modello Unico | Unico per azioni In elab Adesione al servizio Eo Documenti e Ticket<br>I prezzo definitivo sarà visibile solo quando la pratica sarà elaborata. Consulta la comunicazione inviata dall'azienda per vedere il prezzo di ogni<br>quadro del Modello Unico |                   |           |                      |   |

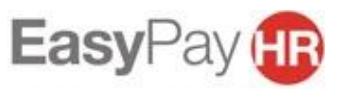

Cliccando sul tasto «documenti e ticket» si aprirà una pagina in cui puoi:

- 1. Scrivere un ticket al consulente fiscale che segue la tua pratica (vedi sotto)
- 2. Caricare i documenti inerenti alla pratica sul portale (vedi slide successiva)

| Acquisto Servizio        | Data Caricamento Doc. | Servizio                 | Costo    | Status               | Familiare |                      |
|--------------------------|-----------------------|--------------------------|----------|----------------------|-----------|----------------------|
| 10/02/2021               |                       | Imu acconto e saldo      | 0,00     | Pratica Annullata    |           | 🕞 Documenti e Ticket |
| 11/02/2021               |                       | Modello Unico per azioni | In elab. | Adesione al servizio |           | 🕒 Documenti e Ticket |
|                          |                       |                          |          |                      |           |                      |
|                          |                       |                          |          |                      |           |                      |
| ri un nuovo Ticket       |                       |                          |          |                      |           |                      |
|                          |                       |                          |          |                      |           |                      |
|                          |                       |                          |          |                      |           |                      |
| Non ci sono conversazion | 1                     |                          |          |                      |           |                      |
|                          |                       |                          |          |                      |           |                      |
|                          |                       |                          |          |                      |           |                      |

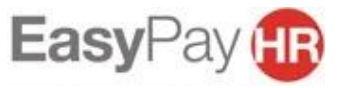

Carica in questa sezione tutti i giustificativi inerenti alla tua pratica. Quando avrai confermato il caricamento di tutti i documenti clicca il tasto «TERMINA E INVIA I DOCUMENTI» così il consulente fiscale potrà prendere visione della documentazione e procedere con l'elaborazione della pratica.

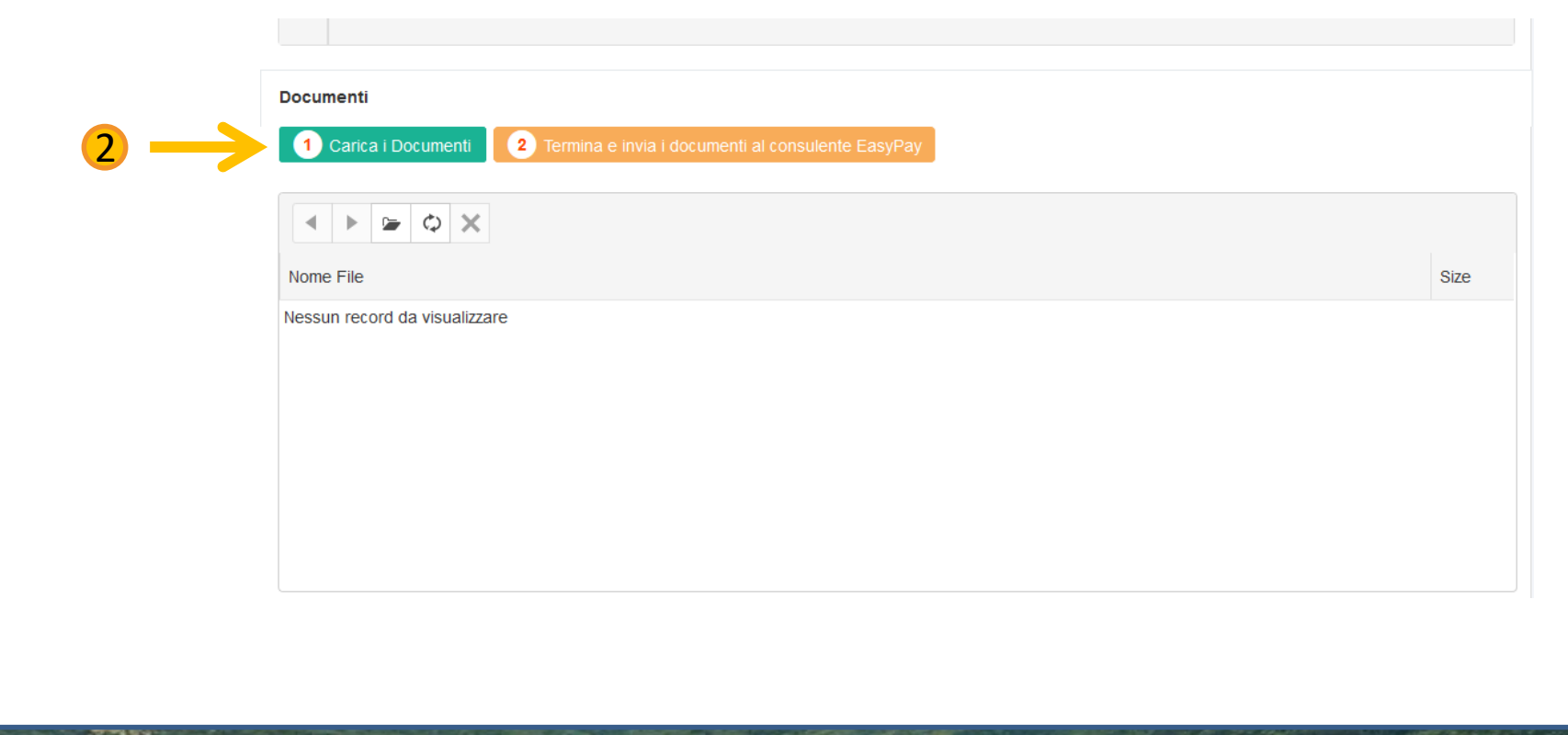

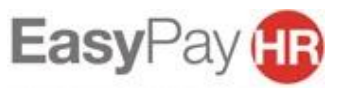

Se hai cliccato il tasto «TERMINA E INVIA I DOCUMENTI» e ti sei reso conto di non aver caricato dei giustificativi hai comunque la possibilità di riaprire il caricamento cliccando il tasto «RIPRISTINA IL CARICAMENTO DEI DOCUMENTI».

| Documenti                                          |
|----------------------------------------------------|
| Ripristina il caricamento dei documenti            |
|                                                    |
|                                                    |
| Nome File                                          |
| E bomboniere.jpg                                   |
| 🔁 attestazione coordinate bancarie easypay (2).pdf |
|                                                    |

**!ATTENZIONE!**: nel momento in cui il consulente fiscale inizierà ad elaborare la pratica non sarà più possibile aggiungere altra documentazione

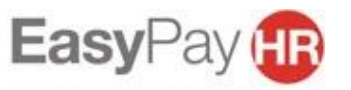

Quando la pratica passa nello status «pratica completata» sarà visibile il prezzo finale del servizio

| Gestione Pratiche Servizi Fiscali / Gestione Pratiche |                       |                          |       |                  |           |                      |   |
|-------------------------------------------------------|-----------------------|--------------------------|-------|------------------|-----------|----------------------|---|
|                                                       |                       |                          |       |                  |           |                      |   |
| Data Acquisto Servizio                                | Data Caricamento Doc. | Servizio                 | Costo | Status           | Familiare |                      |   |
| 10/02/2021                                            |                       | Imu acconto e saldo      | 0,00  | Pratica Annu a   |           | 🕞 Documenti e Ticket | × |
| 11/02/2021                                            | 12/02/2021            | Modello Unico per azioni |       | atica completata |           | 🕞 Documenti e Ticket | × |
|                                                       |                       |                          |       |                  |           |                      |   |
|                                                       |                       |                          |       |                  |           |                      |   |
|                                                       |                       |                          |       |                  |           |                      |   |
|                                                       |                       |                          |       |                  |           |                      |   |

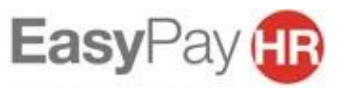